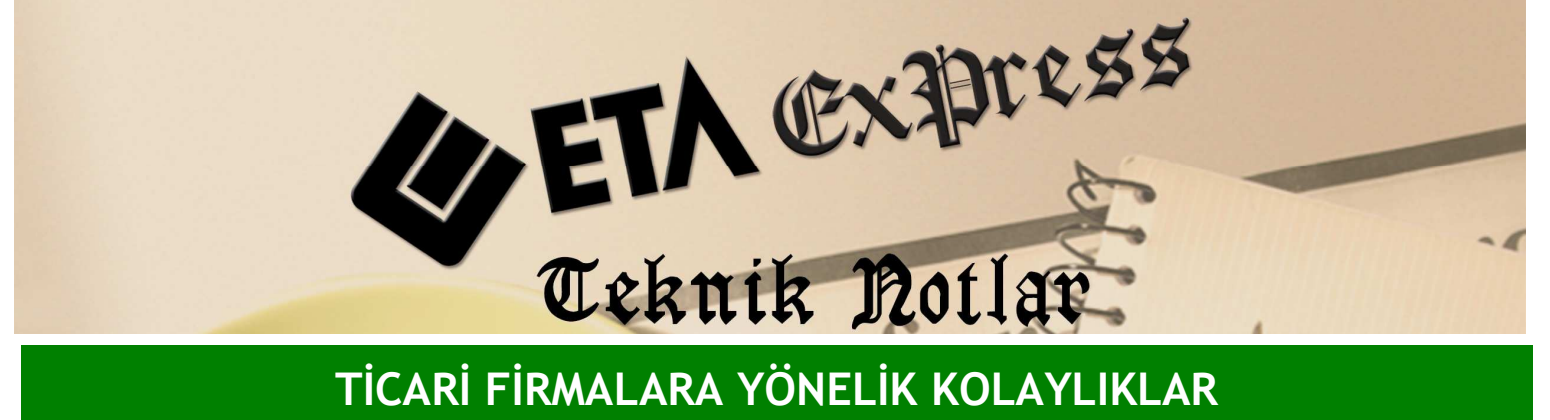

TİCARİ FİRMALARA YÖNELİK KOLAYLIKLAR

İlgili Versiyon/lar : ETA:SQL, ETA:V.8-SQL

İlgili Modül/ler : Çek / Senet

## **TOPLU ÇEK/SENET OLUŞTURMA**

Çek/Senet modülünden toplu olarak çek ve senet oluşturabilirsiniz. Bu işlem için çek ya da senet giriş ekranında Ekran 1'de görüldüğü gibi F8-Detay Bilginin yanından Toplu Çek/Senet oluşturma ekranına gelirsiniz. Bu ekrana ulaşım için Ctrl+F8 kısayol tuşunu da kullanabilirsiniz.

| 🕱 Eta Çek/Senet [ ETA BİLGİSAYAR ] - [ 9-MÜŞTERİ SENET GİRİŞ { Ref.No:0 } ]                                                                                                    |         |  |
|----------------------------------------------------------------------------------------------------|---------|--|
| 🕗 Kart Tanimlari Çek/Senet Hareketi Raporlari Servisi Yardımcı İşlemleri. Bencereleri Yardım 🔤 🚽                                                                                                    | Ξ×      |  |
| ┩・②・食・□・□ 副 副 圖                                                                                                    |         |  |
| Source Pit->Yardim Pit->Yardim |         |  |
|                                                                                                    | ~       |  |
|                                                                                                    |         |  |
| THOUJAT ILGAKELEUD.31. THE TOPIANI                                                                                                    | AM      |  |
|                                                                                                    | TOPLAIM |  |
|                                                                                                    |         |  |
| naueu                                                                                                    |         |  |

Ekran 1 : Toplu Çek/Senet Oluşturma Seçim ekranı

Örneğin ; Müşterimizin 2 360 TL'lik borcuna karşılık senet girişi yapalım. Ekran 2'de görüldüğü gibi Toplu Çek/Senet ekranına gelinip bu müşterimizin borcuna istenen taksit adedinde, istenen vade tarihinde ve aralığında birden fazla senedi tek tuşla oluşturabilirsiniz. Ya da aynı şekilde çek giriş ekranını kullanarak birden fazla çek oluşturulabilirsiniz.

| 🐱 Eta Çek/Senet [     | 🐱 Toplu Çek/Senet                                | Oluşturma            |          |                  |          |       |        |
|-----------------------|--------------------------------------------------|----------------------|----------|------------------|----------|-------|--------|
| 🚰 Kart Tanımları Çek  | Taksit Hesaplama Diğer Bilgiler Diğer Bilgiler-2 |                      |          |                  |          |       | _ 8 ×  |
| 3 · 3 · F             | Taksit Plan No                                   |                      | NO       | VADE             | ORAN     | TUTAR |        |
| SC->Cikis F1->V       | Cari Kod                                         | M-001                | 1        | 01/02/2010       | 16.9492  | 400.0 |        |
| Fis Bilaileri Fk Bil  | Ünvanı                                           | AY TİCARET LTD.ŞTİ.  | 2        | 03/03/2010       | 16.9492  | 400.0 |        |
|                       | Borc Toplam                                      | 2 360.00             | 3        | 02/04/2010       | 16.9492  | 400.0 |        |
| Fiş Tarihi 01/0       | Döviz Kodu/Türü                                  | 6 2                  | 4        | 02/05/2010       | 16.9492  | 400.0 |        |
| Evrak No 1            | Döviz Tutan                                      |                      | 5        | 01/06/2010       | 16.9492  | 400.0 |        |
| Evrak No 2            | - Pesipat Bilgileri                              |                      | 6        | -                |          |       |        |
| Evrak No 3            | Oran                                             |                      | 8        |                  | 1        |       |        |
|                       | Tutar                                            | 360.00               | 9        | <                |          | -     |        |
|                       | r Vade Biloileri                                 |                      | 10       |                  |          |       |        |
| 1                     | Taksit Adedi                                     | 5 Döviz 🗆            | 11       | 1997             |          |       |        |
| 2                     | Varle Badanmini                                  | 01/02/2010           | 12       |                  |          |       |        |
| 3                     | tile Visidio                                     | 01/02/2010           | Toplan   | n Değerler       |          |       | -      |
| 4                     | IIK VOUE                                         |                      | Taksit   | : Plan Tutari    | 2 360.00 |       |        |
| 5                     | Vade Araligi                                     |                      | Kalan    | Tutar            | 0.00     |       | 1      |
| 6                     | -                                                |                      | -Vade F  | arkı Hesaplaması |          |       |        |
| 7                     | Ortalama Vade                                    | 02/04/2010 Gün 60    | Vade     | Farki Hesapia    |          |       |        |
| 8                     |                                                  |                      | I vaue   |                  |          |       |        |
| ( )                   | ×                                                | ?                    |          |                  |          |       | >      |
| - M-001/AY TİCARET LT | ESC->Çıkış                                       | F1->Yardım F2->Tamam | F3->İşle | m                |          |       | TOPLAM |
| Tutar                 |                                                  | 2 360.00 0.0         | 0        | 2 360.00         |          | TL    |        |

Ekran 2 : Toplu Çek/Senet Oluşturma ekranı

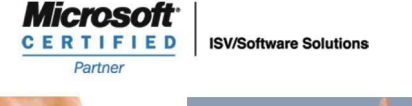

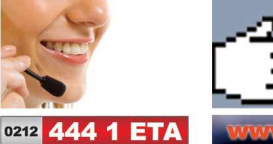

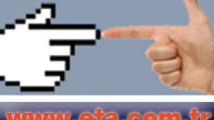